### Πως θα συνδεθώ στην τάξη webex τηλεφωνικά από σταθερό ή κινητό

Πως θα συνδεθώ στην τάξη webex τηλεφωνικά από σταθερό ή κινητό τηλέφωνο.

Υπάρχει και αυτή η δυνατότητα, σε περίπτωση που δεν μπορεί ο μαθητής να πάρει μέρος μέσω διαδικτύου σε τηλεδιάσκεψη με Cisco WEBEX Meeting που κάνει ο εκπαιδευτικός του σχολείου, με τον εξής τρόπο:

Την ώρα που έχει το μάθημα που θέλει να παρακολουθήσει, κάνει τα 2 παρακάτω βήματα:

Βήμα 1ο - Καλεί τον σταθερό τηλεφωνικό αριθμό Ελλάδας 21-1990-2394. Σε περίπτωση που μιλάει επαναλαμβάνει.

# **Βήμα 20** – Όταν το σηκώσει ο αυτόματος τηλεφωνητής, που μιλάει στην Αγγλική γλώσσα, πληκτρολογεί το Meeting number, ένα 10 ψήφιο αριθμό που θα σας δώσει ο εκπαιδευτικός (acces code meeting number) και πατάει δίεση # στο τέλος.

Στη συνέχεια ακούγεται ένα δεύτερο ηχητικό μήνυμα και πατάει ξανά το κουμπί με τη δίεση #.

Με τον τρόπο αυτό θα μπει στο δωμάτιο του εκπαιδευτικού που γίνεται το μάθημα και θα ακούει.

Προσοχή, το μικρόφωνο αυτού που συνδέετε με τηλέφωνο είναι εξ ορισμού ανοιχτό, οπότε μόνο ο εκπαιδευτικός μπορεί εντός της τηλεδιάσκεψης να το σιγάσει (mute) ή να το ενεργοποιήσει (unmute).

## Επίσης, πρέπει όταν μπει στο δωμάτιο ο μαθητής να αναφέρει ποιος είναι γιατί δεν μπορεί να τον αναγνωρίσει ο εκπαιδευτικός και δεν θα του επιτρέψει την παραμονή στην τάζη.

Αν δεν μπορέσει ο μαθητής να μπει στο δωμάτιο τότε υπάρχουν 3 περιπτώσεις.

Είτε έδωσε λάθος meeting number, είτε το δωμάτιο δεν έχει ανοίζει ακόμα από τον εκπαιδευτικό, είτε το δωμάτιο είναι κλειδωμένο.

Στην περίπτωση που είναι κλειδωμένο πρέπει να ενημερωθεί με κάποιο τρόπο ο εκπαιδευτικός να το ξεκλειδώσει (unlock meeting) και να ξαναπροσπαθήσει.

Η χρέωση στο σταθερό τηλεφωνικό νούμερο είναι αστική ή δωρεάν αν έχουμε κάποιο προπληρωμένο πακέτο για σταθερά τηλέφωνα.

Σύμφωνα με ανακοίνωση του Υπουργείου Παιδείας μόλις χθες, αναφέρεται ότι όλοι οι πάροχοι τηλεφωνίας στην Ελλάδα, δέχτηκαν να είναι δωρεάν η κλήση αυτή, μα μένει να το επιβεβαιώσουμε στην πράξη, καθώς κυκλοφορούσαν πληροφορίες για μεγάλες χρεώσεις το προηγούμενο διάστημα.

Πως μπορώ να βρω το acces code meeting number

Όταν πατήσουμε το link Που μας έχει δώσει ένας εκπαιδευτικός για να μπαίνουμε στο webex, θα δούμε αυτή την οθόνη που βλέπετε στην παρακάτω φωτογραφία.

### Εκεί που έχουμε βάλει το κίτρινο αστεράκι (για ευνόητους λόγους) θα δείτε έναν κωδικό με δέκα αριθμούς.

Αυτός είναι ο κωδικός που χρειάζεται για να μπει κάποιος τηλεφωνικά στο webex meeting.

Τώρα για τους εκπαιδευτικούς που θέλουν να βρουν τον κωδικό τους για να ενημερώσουν τους μαθητές τους, όταν ανοίγετε το personal room σας στο webex, πριν καν συνδεθείτε θα δείτε ένα σημείο που λέει more ways to join.

Αν πατήσετε εκεί θα σας βγάλει τον δεκαψήφιο κωδικό για την τηλεφωνική σύνδεση.

Ακόμα όμως και ενώ βρίσκεστε σε ένα meeting, αν πατήσετε πάνω αριστερά στην οθόνη σας ένα σύμβολο που λέει meeting details πάλι εμφανίζει μια σειρά από πληροφορίες και εκεί αναφέρει και το meeting number (10 αριθμούς).

Μπορεί να μην είναι ο καλύτερος τρόπος σύνδεσης σε μάθημα, αλλά είναι μια λύση ανάγκης.

Παραμένει να επιβεβαιώσουμε την μη χρέωση της κλήσης. Μόλις το επιβεβαιώσουμε θα ενημερώσουμε εκ νέου.

### Σημείωση : Εχθές ο γιός μας μπήκε από το σταθερό τηλέφωνο σε μάθημα του σχολείου του.

Κατάφερε μια χαρά να ακούσει και να συνομιλήσει με την δασκάλα του, αλλά περιμένουμε να επιβεβαιώσουμε την χρέωση της κλήσης. Μόλις έχουμε τα στοιχεία θα επανέλθουμε.